## 重修补修申请操作说明

 学生在规定时间内,登录综合信息平台,选择"重修管理"——"重 修申请"。

| 希个人信息管理       | #首页 最重導申請×                                                                                                    | ▶页面操作 ▼ |
|---------------|----------------------------------------------------------------------------------------------------|---------|
| ₩ 其它提交        | 2020-2021 <b>第一学期重修申请开始时间为2</b> 020-10-09,结束时间为2020-10-16<br>下方列表中的课程为你入学以来已修的课程,如你有课程或您不及格或你对已修的课程或您不满意可在此处选择重修相应的课程,如你想重修的课程不在下方列表中,你入学 | ¥后未发    |
| 希预约办事         | 主过学籍异动,可能是你的相关课程没有初修成绩,请转至'正常补修'模块中去申请补修,如你入学后发生过学籍异动(如转专业、留(降)级),请转至'转专业补修'、'留<br>客'的相应的模块中申请补修。休学后复学的学生需补修的课程请转至'留(降)补修'模块中申请补修。        | (降)补    |
| 希调查问卷         | 原开课学期 - 请选择学生学期• ▼ 重修类型 - 请选择垂修类型• ▼                                                                                                    |         |
| <b>希</b> 成绩查询 | 序号     原开课学明 ◆     課程名称 ◆     学分 ◆     原始波 ◆     局波取得方式 ◆     操作                                                                          |         |
| 骨 成绩兑换        | 无数据                                                                                                    | - 1     |
| ₩ 重修管理        |                                                                                                    | - 1     |
| ④ 重修中请        |                                                                                                    | - 1     |
| ▲ 申请结果        |                                                                                                    |         |

 如果你有课程成绩不及格或者你对已修的课程成绩不满意,需要 重修的。请选择该课程的原开课学期,在重修类型中选择"正常重 修",点击查询(从数据库中读取你对应学年学期的成绩需要时间, 请耐心等待),查询后可以看到该学期所有修过的课程及成绩,不及 格的课程此处已标红。要重修某一门课程,点击后方的"重修此课 程"按钮。

| 骨 个人信息管理            | -                                                                                                    | 骨首3 | 瓦 <b>過重修申请</b> ×               |                                     |            |          |            | ⊙ 页面操作 ▼ |  |  |  |
|---------------------|----------------------------------------------------------------------------------------------------|-----|--------------------------------|-------------------------------------|------------|----------|------------|----------|--|--|--|
| ♣ 其它提交 ♣ 預約功事       | 2020-2021第一学期重修申请开始时间为2020-10-09,结束时间为2020-10-16<br>下方列表中的课程为你入学以来已修的课程。如你有课程或续不及格或你对已修的课程或续不满意可在此处选择重修相应的课程。如你想重修的课程不在下方列表中,你入学后未发<br>生过学编导动,可能是的的程关课程没有功能或适,请样至正常补修 裸块中未可请补修,如你入学后无发过过学编导动(如转专业、留(牌)级),请转至转专业补修。"留(牌)补<br>修的阻应的模块中申请补修。依学后复学的学生常补修的理想或甚至留(降)补偿,由中国读补修。<br>原开课学期 2019-2026 学期 |     |                                |                                     |            |          |            |          |  |  |  |
| 希 调查问卷<br>希 成绩查询    | ·                                                                                                    | 序号  | 原开课学期 \$                       | 课程名称 ≑                              | 学分 🗘       | 原成绩 ≑    | 成績取得方式 🗢   | 操作       |  |  |  |
| ● 成绩兑换              | -                                                                                                    | 1   | 2019-2020第一学期<br>2019-2020第一学期 | 大学写作(024111001)<br>现代汉语(0241120011) | 3.0<br>2.0 | 94<br>55 | 初修初修       | 重修此課程    |  |  |  |
| ♣ 重修管理              | ^                                                                                                    | 3   | 2019-2020第一学期                  | 中国古代文学(0241120041)                  | 2.0        | 60       | 补考         | 重修此课程    |  |  |  |
| 🙆 重修申请              |                                                                                                    | 4   | 2019-2020第一学明                  | 思想道德修养与法律基础(144000001)              | 3.0        | 86       | 初修         | 重修此课程    |  |  |  |
| 📾 申请结果              |                                                                                                    | 5   | 2019-2020第一学期                  | 军事理论(1740000011)                    | 2.0        | 93       | 初修         | 重惨此课程    |  |  |  |
| ▲ 绥老由诘              |                                                                                                    | 6   | 2019-2020第一学期                  | 大学生职业规划(1840000011)                 | 1.0        | 100      | 初修 图2      | 重修此课程    |  |  |  |
| ••• -00, J * 1* 9+3 |                                                                                                    | 7   | 2019-2020第一学期                  | 教师书写技能(1641030021)                  | 0.5        | 55       | 初修         | 重修此课程    |  |  |  |
| ♣等級考试               | -                                                                                                    | 8   | 2019-2020第一学期                  | 大学外语(0340000011)                    | 4.0        | 66       | 初修         | 重铸此课程    |  |  |  |
| ₩证书上传               | -                                                                                                    | 9   | 2019-2020第一学明                  | 入学教育(014004001)                     | 1.0        | 95       | 初修 国中よい四美人 | 重修此课程    |  |  |  |
| ●洗修课                | -                                                                                                    | 10  | 2019-2020第一学明                  | 大学体育(1540000011)                    | 1.0        | 66       | 初修         | 重修此课程    |  |  |  |
|                     |                                                                                                    |     |                                |                                     |            |          |            |          |  |  |  |
| <b>₩</b> 转专业        | •                                                                                                    |     |                                |                                     |            |          |            |          |  |  |  |

点击后方的"重修此课程"按钮后跳出一个新的对话框,在其中选择重修方式、重修所在班级,点击下方的"确认申请"即可。

| ₩ 个人信息管理      | • | 音页 <b>微重</b> 物 |          | 碗, 旧牧王 甘毒 | 和影 模块学去中国和修 |         | ◎页面操作 ▼ |
|---------------|---|----------------|----------|-----------|-------------|---------|---------|
| ₩ 其它提交        |   | 軍修申请           |          |           |             |         | ×       |
| 希预约办事         |   | 原成绩            | 55       | 成绩取得方式    | 初修          |         | Î       |
| # 调查问卷        |   | 重修方式*          | -选择重修方式- | 刷分重修      | 否           |         | - 81    |
| 希 成绩查询        |   | 重修所在班级         | Ţ        | ]         |             |         |         |
| <b>希</b> 成绩兑换 |   | 重修上课时间         |          |           |             |         |         |
| ▲ 重修管理        |   | 重修上课地点         |          |           |             |         |         |
| <b>企</b> 重修申请 |   | 重修上课教师         |          |           |             |         |         |
| 💩 中请结果        |   | 院部教务意见         |          |           |             |         | - 81    |
| ✿ 缓考申请        |   | になったの          |          |           |             | 图3      | - 81    |
| ✿ 等级考试        |   | Phapesys       |          |           |             |         |         |
| 骨证书上传         |   | 教务处意见          |          |           |             | 国中シッ昭高メ | _       |
| 骨 选修课         |   | 教务领导意见         |          |           |             |         |         |
| ₩ 转专业         |   |                | 确认申请     |           |             |         |         |

3. 如果你想重修的某门课程,选择的学年学期是正常的,却不显示课程,请查看成绩单,原开课学期是否没有这门课程成绩,如无成绩你又确认参加了考试请联系学院。如无成绩你又因故没有参加考试,请选择该课程的原开课学期,在重修类型中选择"正常补修"。(此处的查询需要比对哪些课程是你已修的哪些是没修的,比较慢,请耐心等待。)要补修某一门课程,点击后方的"重修此课程"按钮。

| ♣ 个人信息管理                    | •                                                                   | 者首) | 页 <b>我</b> 重修申请 × |                            |      |       |                                                                                                    | ⊙ 页面操作 ▼ |  |  |  |
|-----------------------------|---------------------------------------------------------------------|-----|-------------------|----------------------------|------|-------|----------------------------------------------------------------------------------------------------|----------|--|--|--|
| ₩ 其它提交 ₩ 其它提交 ₩ 預約功事 ₩ 调查问卷 | 2020-2021第一学期重修申请开始时间为: ,结束时间为2************************************ |     |                   |                            |      |       |                                                                                                    |          |  |  |  |
| <b>会</b> 成结查询               |                                                                     | 序号  | 原开课学期 \$          | 课程名称 ⇔                     | 学分 ≑ | 原或績 🗘 | 成绩取得方式 ⇔ 操作                                                                                                    | ľF       |  |  |  |
|                             | -                                                                   | 1   | 2018-2019第二学期     | 大学英语(034000001E4)          | 2.0  |       | Ē                                                                                                    | 修此课程 ^   |  |  |  |
| ₩ 772页701天                  |                                                                     | 2   | 2018-2019第二学期     | 大学日语(034000001J4)          | 3.0  |       | 重                                                                                                    | 修此课程     |  |  |  |
| 骨 重修管理                      |                                                                     | 3   | 2018-2019第三学期     | 大学法语(034000001F4)          | 3.0  |       | 重                                                                                                    | 炸此课程     |  |  |  |
| 🙃 重修申请                      |                                                                     | 4   | 2018-2019第二学期     | 大学德语(03400001G4)           | 3.0  |       | €                                                                                                    | 修此课程     |  |  |  |
| 🙆 申请结果                      |                                                                     | 5   | 2018-2019第二学期     | 大学俄语(034000001R4)          | 3.0  |       | Ŧ                                                                                                    | 修此课程     |  |  |  |
| ▲ 绥孝由诘                      |                                                                     | 6   | 2018-2019第二学期     | 大学体育(1540000014)           | 1.0  |       | THE OWNER OF THE OWNER OF THE OWNER OWNER OF THE OWNER OWNER OWNER OWNER OWNER OWNER OWNER OWNER OWNER OWNER OWNER OWNER OWNER OWNER OWNER OWNER OWNER OWNE | 修此课程     |  |  |  |
| <b>11</b> 20/15 111 011     |                                                                     | 7   | 2018-2019第二学期     | 经部名著细读 (3) (024002103)     | 2.0  |       | (石) 4                                                                                                    | 修此课程     |  |  |  |
| ♣等级考试                       |                                                                     | 8   | 2018-2019第三学期     | 史部名著细读(3)(024002108)       | 2.0  |       |                                                                                                    | 蜂此课程     |  |  |  |
| ₩ 证书上传                      |                                                                     | 9   | 2018-2019第三学期     | 子部名著细读 (3) (024002113)     | 2.0  |       | 王                                                                                                    | 修此课程     |  |  |  |
| # 洗修课                       |                                                                     | 10  | 2018-2019第二学期     | 中国现代学术名著细读 (5) (024002125) | 2.0  |       | Ŧ                                                                                                    | 修此课程     |  |  |  |
|                             |                                                                     | 11  | 2018-2019第二学期     | 中国现代学术名著细读 (6) (024002126) | 2.0  |       | щ.                                                                                                    | 修此课程     |  |  |  |
| ● 转专业                       | •                                                                   | 12  | 2018-2019第二学期     | 中国现代文学名著细读 (3) (024002133) | 2.0  |       | ¢                                                                                                    | 修此课程     |  |  |  |

点击后方的"重修此课程"按钮后跳出一个新的对话框,在其中选择 重修方式、重修所在班级,点击下方的"确认申请"即可(同图3)。  如果你在校期间转专业了,转入专业的部分课程需要补修,请在重 修类型中选择"转专业补修"。

| ● 预约功事        |   | #首                                                                                                    | 页 <b>過</b> 重修申请 ×     |                          |      |       |          | ◎ 页面操作 ▼ |  |  |  |  |
|---------------|---|----------------------------------------------------------------------------------------------------|-----------------------|--------------------------|------|-------|----------|----------|--|--|--|--|
| ₩ 调查问卷        |   | 2020-2021 <b>第一学期重修申请开始时间为</b> 2020-10-09,结束时间为2020-10-16<br>下方列表中的课程为你入学以来已修的课程,如你有课程成绩不及搭载你时已修的课程成绩不满意可在此处选择重修相应的课程。如你想重修的课程不在下方列表中,你入学后未发                            |                       |                          |      |       |          |          |  |  |  |  |
| # 成绩查询        |   | 生过学編异动,可能显你的相关课程没有初修成绩,请转至"正常补修"模块中去申请补修,如你入学后发生过学編异动(如转专业、图(降)级),请转至"转专业补修"、"图(降)补<br>修 <u>"的相应的模块中申请补修。体学后</u> 复学的学生需补修 <mark>的课程请药至"图(</mark> 降)补修"模 <u>块中由请</u> 补修。 |                       |                          |      |       |          |          |  |  |  |  |
| <b>希</b> 成绩兑换 |   | 原开调                                                                                                    | 学期 2019-2020第一学期 - 重修 | 类型 转专业补修 ▼               |      |       |          |          |  |  |  |  |
| ♠ 重修管理        |   | 序号                                                                                                    | 原开课学期 ≑               | 课程名称 ≑                   | 学分 💲 | 原成绩 ≑ | 成绩取得方式 ⇔ | 操作       |  |  |  |  |
| ● 面松由法        |   | 1                                                                                                    | 2019-2020第一学期         | 小学教育基础(064111001)        | 2.0  |       |          | 重修此课程    |  |  |  |  |
|               |   | 2                                                                                                    | 2019-2020第一学期         | 儿童发展与学习(一)(0641110031)   | 2.0  |       |          | 重修此课程    |  |  |  |  |
| 889 甲谓珀来      |   | 3                                                                                                    | 2019-2020第一学期         | 高等数学 (一) (0641110071)    | 2.0  |       |          | 重修此课程    |  |  |  |  |
| 🖶 缓考申请        |   | 4                                                                                                    | 2019-2020第一学期         | 中国传统思想文化与人生修养(064112113) | 2.0  |       |          | 重惊此课程    |  |  |  |  |
| ✿ 等级考试        |   | 5                                                                                                    | 2019-2020第一学期         | 汉语通论(064111005)          | 2.0  |       |          | 重修此课程    |  |  |  |  |
|               |   | 6                                                                                                    | 2019-2020第一学期         | 小学教师专业发展入门指导(064113001)  | 1.0  |       |          | 重修此课程    |  |  |  |  |
| 骨业1/上1行       | - | 7                                                                                                    | 2019-2020第一学期         | 思想道德修养与法律基础(144000001)   | 3.0  |       | 图目       | 重修此课程    |  |  |  |  |
| 骨选修课          |   | 8                                                                                                    | 2019-2020第一学期         | 军事理论(1740000011)         | 2.0  |       | 图2       | 重修印油拉    |  |  |  |  |
| ₩ 转专业         |   | 9                                                                                                    | 2019-2020第一学期         | 大学生职业规划(1840000011)      | 1.0  |       | 国中シッ四ムド  | 重修此课程    |  |  |  |  |
| ▲ 扬受压暴收掠      | - | 10                                                                                                    | 2019-2020第一学期         | 教育体验(064114004)          | 1.0  |       |          | 重物此课程    |  |  |  |  |
| •• ye ye ye   |   | 11                                                                                                    | 2019-2020第一学期         | 阅读与写作训练(06411401001)     | 0.5  |       |          | 重核此课程    |  |  |  |  |
| ₩ 实践教学        | • | 12                                                                                                    | 2019-2020第一学明         | 教师口语训练(06411401101)      | 0.5  |       |          | 重修此课程    |  |  |  |  |

点击后方的"重修此课程"按钮后跳出一个新的对话框,在其中选择 重修方式、重修所在班级,点击下方的"确认申请"即可(同图3)。

| ♣ 个人信息管理       | - | #首页 @ 王特          | 申请 ×     |        |    |                | ◎ 页面操作 ▼ |
|----------------|---|-------------------|----------|--------|----|----------------|----------|
| ₩ 其它提交         |   | 重修申请              |          |        |    |                | ×        |
| 骨 预终功事         |   | 原成绩               | 55       | 成績取得方式 | 初修 |                |          |
| ₩ 调查问卷         |   | 重修方式 <sup>•</sup> | -选择重修方式- | ▽ 刷分重修 | 否  |                |          |
| <b>希</b> 成绩查询  |   | 重修所在班级            |          | ~      |    |                |          |
| <b>希</b> 成绩兑换  |   | 重修上课时间            |          |        |    |                |          |
| 希 並修管理         |   | 重修上课地点            |          |        |    |                |          |
| 查 重修申请         |   | 重修上课教师            |          |        |    |                |          |
| <b>89</b> 申请结果 |   | 院部教务意见            |          |        |    |                |          |
| 🖨 缓考申请         |   | 院部意见              |          |        |    | 图3             |          |
| ♣等级考试          |   | 1                 |          |        |    |                |          |
| ₩证书上传          |   | <b>秋時处意见</b>      |          |        |    | (五)中 ふ い 昭 美 チ |          |
| 骨 选修课          |   | 教务领导意见            |          |        |    |                |          |
| a ++ z.11.     |   |                   | 确认申请     |        |    |                |          |

5. 如果你在校期间发生了转专业之外的学籍异动,如留(降)级、休 学后复学等,导致你的入学年份和现在所在的年级不一致的。现所在 班级的部分课程,你没有修读,请在重修类型中选择"留(降)级补 修"。

|                                                                                                    | - | 希前                  | 四. 金重修中请 ×                                                                                 |                                                                                                    |                                    |                           |                                                         | ◎页直接                         |
|----------------------------------------------------------------------------------------------------|---|---------------------|--------------------------------------------------------------------------------------------|----------------------------------------------------------------------------------------------------|------------------------------------|---------------------------|---------------------------------------------------------|------------------------------|
| ▲ 其它提交 ▲ 预约办事                                                                                                    |   | 下方列:<br>块中去:<br>應开: | 表中的课程为你入学以来已修的课程,如你有课程成绩不及相<br>申请补修,如你入学后发生过学最异动(如转专业、留(隆)<br>兼学期 2018-2019第一学期 ~ 重修夹型 留修规 | 2020-2021第一学期重修申请开始时间为2020<br>运动对已经的理想成绩不满意可在非处选择重修相近的感觉。如何<br>致),满长至转夺业补偿。"留(即)补偿"的相应的模块中申请补<br>补修 | 0-09-02, 结束<br>想重修的课程不行<br>修。休学后复学 | 时间为20<br>E下方列表中<br>的学生需补修 | 20-10-30<br>,你入学后未发生过学籍异动,可能是你的<br>的课程请转至"留(降)补偿"模块中申请补 | 9相关课程没有初修成绩,请转至"正常补修"<br>"修。 |
| 4 调查问题                                                                                                    |   | 序号                  | 原开课学期 0                                                                                    | 谭程名称 \$                                                                                             | 学分 0                               | 原收线 ≎                     | 成績取得方式 =                                                | 展作                           |
| <b>#</b> 成绩查询                                                                                                    |   | 1                   | 2018-2019第一学期                                                                              | 毛诺东思想和中国特色社会主义理论体系概论(1440000043)                                                                    | 3.0                                |                           |                                                         | 影物此章段                        |
|                                                                                                    | - | 2                   | 2018-2019第一学期                                                                              | 形势与政策(1440000051)                                                                                   | 0.5                                |                           |                                                         | 重物此即以                        |
| # 104257P                                                                                                    |   | 3                   | 2018-2019第一学明                                                                              | 大学英语(034000001E3)                                                                                   | 2.0                                |                           |                                                         | 1619.02.07.02                |
| and a state of the state of the |   | - 4                 | 2018-2019描一学期                                                                              | 大学日语(034000001.J3)                                                                                  | 3.0                                |                           |                                                         | 重用此罪程                        |
| 面影中語                                                                                                    |   | 5                   | 2018-2019第一学期                                                                              | 大学体育(1540000013)                                                                                    | 1.0                                |                           |                                                         | 重修此準程                        |
| 4958598                                                                                                    |   | 6                   | 2018-2019第一学期                                                                              | 生物化%(094111003)                                                                                     | 4.0                                |                           |                                                         | 重物此常经                        |
| -                                                                                                    |   | 7                   | 2018-2019第一学初                                                                              | 生物化学实验(094111009)                                                                                   | 1.5                                |                           |                                                         | <b>Enea</b> se               |
| ● 等级考试                                                                                                    | - | 8                   | 2018-2019節一学期                                                                              | 大学物理(064111001)                                                                                     | 3.0                                |                           |                                                         | 重印化市积                        |
|                                                                                                    |   | 9                   | 2018-2019第一学期                                                                              | 人体生物学(094112003)                                                                                    | 4.0                                |                           |                                                         | 重要此罪程                        |
| ▲ 证书上传                                                                                                    |   | 10                  | 2018-2019第一学期                                                                              | 人体生物学实验(094112007)                                                                                  | 1.5                                |                           |                                                         | 重印此常程                        |
|                                                                                                    |   | 11                  | 2018-2019第一学期                                                                              | 儿童发展心理学 (3) (064103004)                                                                             | 3.0                                |                           |                                                         | 重称此即程                        |
| # 160 th                                                                                                    | - | 12                  | 2018-2019第一学期                                                                              | 普通话与口语技能(1641030011)                                                                                | 0.5                                |                           |                                                         | 重相此市场                        |
|                                                                                                    |   | 13                  | 2018-2019第一学期                                                                              | 家版拓展(0841140021)                                                                                    | 0.5                                |                           |                                                         | 重物此即程                        |

点击后方的"重修此课程"按钮后跳出一个新的对话框,在其中选择 重修方式、重修所在班级,点击下方的"确认申请"即可(同图3)。

| 骨个人信息管理       | - | #首页 @王  |            | 69、旧牧王 正帝 | 和修复送半太平道和 |         | <ul> <li>● 页面操作 ▼</li> </ul> |
|---------------|---|---------|------------|-----------|-----------|---------|------------------------------|
| ₩ 其它提交        |   | 重修申请    |            |           |           |         | ×                            |
| 希预约办事         |   | 原成绩     | 55         | 成绩取得方式    | 初修        |         | Î.                           |
| 希 调查问卷        |   | 重修方式*   | -选择重修方式- 🔍 | 刷分重修      | 否         |         |                              |
| <b>希</b> 成绩查询 |   | 重修所在班级  | ÷          | ]         |           |         |                              |
| <b>希</b> 成绩兑换 |   | 重修上课时间  |            | -         |           |         |                              |
| 希 重修管理        |   | 重修上课地点  |            |           |           |         |                              |
| <b>命</b> 重修中请 |   | 重修上课教师  |            |           |           |         |                              |
| <b>命</b> 申请结果 |   | 院部教务意见  |            |           |           |         | - 84                         |
| 🖨 绥考申请        |   | に加速の    |            |           |           | 图3      |                              |
| ₩ 等级考试        |   | PTOPESS |            |           |           |         |                              |
| <b>希</b> 证书上传 |   | 教务处意见   |            |           |           | 国中よう昭高人 |                              |
| 骨 选修课         |   | 教务领导意见  |            |           |           |         |                              |
| <b>希</b> 转专业  |   |         | 确认申请       |           |           |         |                              |

特别提醒:

1. 本学期为第一学期,正常可以重修的课程为第一学期的课程,部分 学院由于人才培养方案调整可能有第二学期的课在本学期开设,具体 请咨询学院的教务老师。重修补修文件中有各学院教学办公室的联系 电话。

2. 插班选修如选不到班,你又确定自己的课程和要插班的课程不冲突, 请联系学院教务老师做好课程兑换。

3. 所有的"补修"对应的原学年学期,均指学生目前所在年级的班级

开设此门课程的开课学期。如,你要补2017级一年级第一学期开设的课程,选择的学年学期就是2017-2018学年第一学期。所有补修的课程都要计算你所在年级,对应的培养方案等,查询比较慢,请耐心等待。